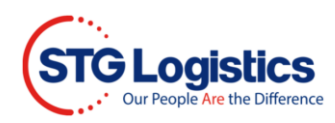

# **Quick Quote**

This guide will provide instructions on how to acquire a Quick Quote.

To complete these processes, you will need to Login.

## Get a Quick Quote

Customer opens <a href="https://www.stgusa.com/">https://www.stgusa.com/</a> website and clicks on QUICK QUOTE button.

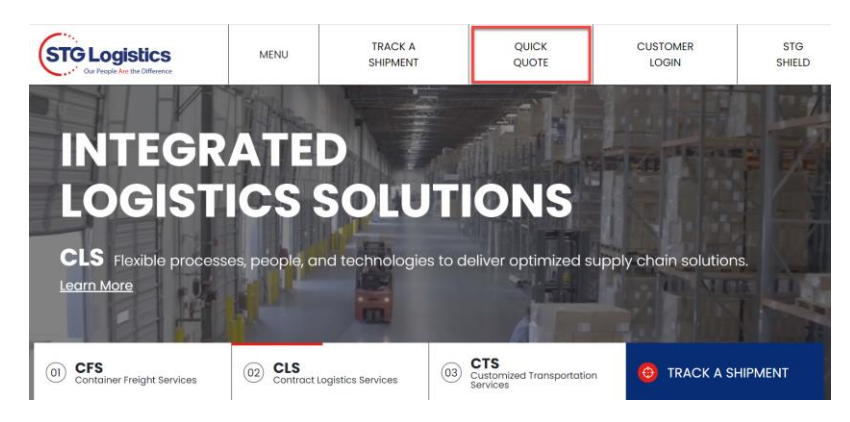

Fill in required fields and click **Get Quote** button.

| Name:*            | Email:*               | Phone                                          | •                    |
|-------------------|-----------------------|------------------------------------------------|----------------------|
| Full Name         | Email                 | Pho                                            | ne                   |
| Name required.    |                       |                                                |                      |
| Company Name:     |                       | Ship from Zipcode:*                            | Ship to Zipcode:*    |
| Company Name      |                       | Ship from Zipcode                              | Ship to Zipcode      |
| Truck Load Type:* | Total Weight in LBS:* | Total Pieces.*                                 | CBM:* CBM Calculator |
| 🗸                 | # of LBS              | # of Pieces                                    | Volume in CBM        |
| Accessorials:     | Shipme                | ent contains hazardous material:*<br>Comments: | ⊖yes ⊖no             |
| Appointment       | Lift Gate             |                                                |                      |
| Limited Access    | Residential           |                                                | ,                    |
|                   |                       |                                                | 0/100 characters     |

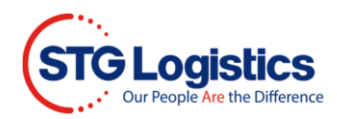

Window will appear with quote details. Here you will find your **Quote ID number**. Click **Book Now!** button to book your delivery or **Redo** button to adjust or cancel quote.

If you click Book Now! you will receive an email with your Quick Quote details.

#### ■ **QUICK** QUOTE $\times$ **Shipment Detail** Quote ID: WQ2225 Marcela Cardoso MC USA marcela.cardoso@stgusa.com 222-222-2222 Total Price: \$214.16 From Zip To Zip 07047 $\rightarrow$ 33166 \$214.16 Pieces CBM Pounds 150 .2 2 Disclaimer: All rates are based on customer Disclaimer: All rates are based on customer provided information. If there are any variations to shipment specifications or services required, the customer will be responsible for these changes. Quotes can only be guaranteed for 30 days on LTL Shipments. All Truck Load rates must be confirmed at the time of booking. Transit times are estimated and not guaranteed. Payment terms are net 30 days. Pallets Hazardous 1 NO Accessorials ---Comments Any questions? Please call 888-STG-DOOR (888-784-3667) Book Now! 🔂 Kedo Like this quote? -->

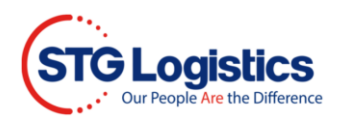

### Open the Quick Quote email to view details and click Book Now!

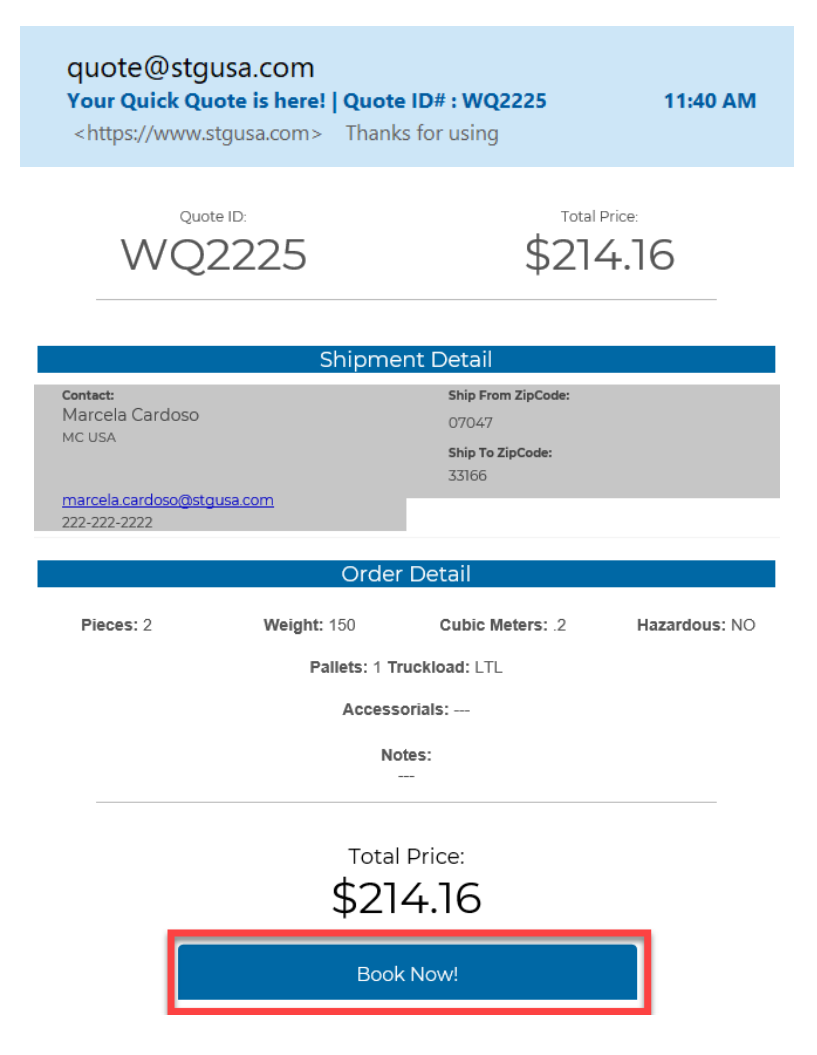

Quick Quote search window opens with Quote Number, click **Search** button.

u

| Quick Quote Search |   |        | •        |
|--------------------|---|--------|----------|
| Quote Number       | ¢ | WQ2225 |          |
| cancel             |   |        | Search Q |

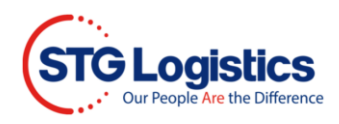

Quick Quote screen will open, fill out required filed in the Payor, Origin and Destination sections.

| Payor          |                  | Origin         |        | Destination    |              |  |
|----------------|------------------|----------------|--------|----------------|--------------|--|
| Marcela Cardo  | ISO              | Contact        |        | Contact        | Contact      |  |
| Company Name:* |                  | Company Name:* |        | Company Name:* |              |  |
| MC USA         |                  | Company N      | ame    | Company Nam    | Company Name |  |
| Address:*      |                  | Address:*      |        | Address:*      |              |  |
| ***NO THIRD P  | PARTY BILLING*** | Address        |        | Address        |              |  |
| City:*         |                  | City:*         |        | City:*         |              |  |
| 0              |                  | NORTH BER      | GEN    | MIAMI          |              |  |
| State:*        | Zip:*            | State:*        | Zip:*  | State:*        | Zip:*        |  |
| ~              | Zip              | NJ 🗸           | 07047  | FL 💙           | 33166        |  |
| Email:         | Phone:           | Email:         | Phone: | Email:         | Phone:       |  |
| marcela.carc   | 222-222-22;      | Email          | Phone  | Email          | Phone        |  |
|                |                  |                |        | arris all      |              |  |

Order Created pop up confirmation will appear and an email is sent to you.

From this screen you can click **View Booking Details** or from your email click on View Details.

WO2225

| Payor<br><sup>Contact:*</sup><br>Marcela Cardoso                                         |            | Origin<br>Contact.*           |                                                   | Destination<br>Contact.*                                           |                 |
|------------------------------------------------------------------------------------------|------------|-------------------------------|---------------------------------------------------|--------------------------------------------------------------------|-----------------|
| Company Name:*<br>MC USA<br>Address:*<br>4 Commerce Driv<br>Gry.*<br>Cranford<br>State:* | e<br>Zip.* | 4474 Web<br>Order confirmatio | Order Created!<br>n has been sent to yc<br>email. | pany Name."<br>2 USA<br>4 e z."<br>2 NW 80th<br>2 NW 80th<br>4 ley | Street          |
| NJ 🗸                                                                                     | 07016      | Email:                        | 07047<br>Phone:                                   | FL V                                                               | 33166<br>Phone: |

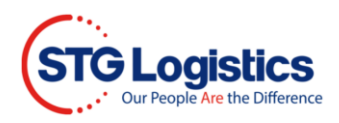

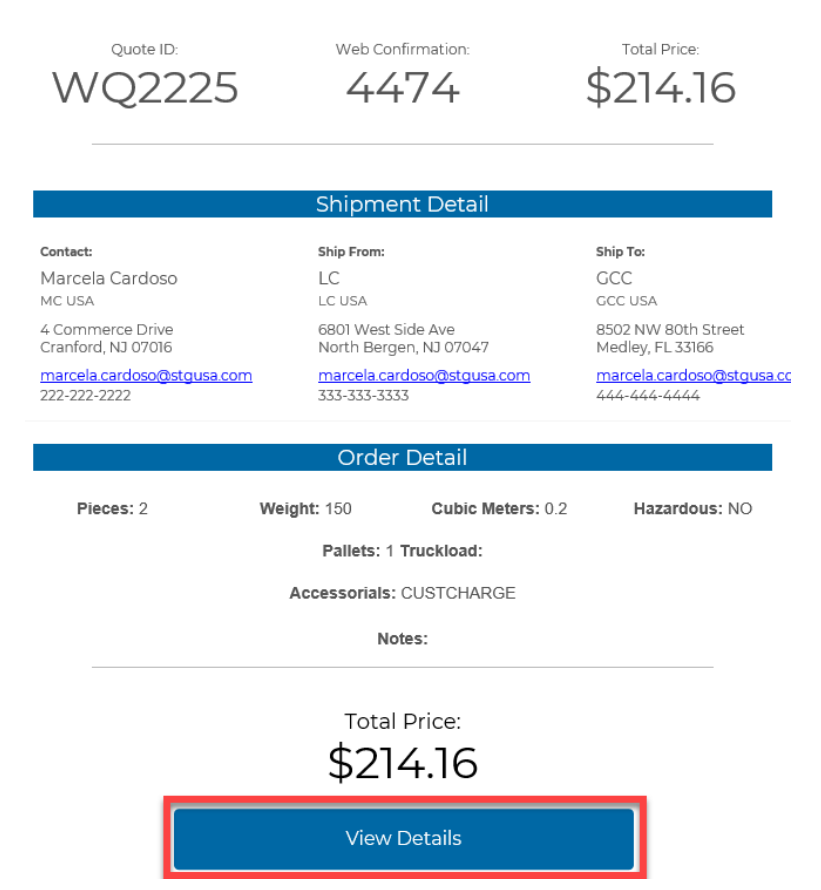

Shipment details, review details and click Pay Now to complete your cargo shipment.

| Trace Detail                                 | s                                                                 |                 |                                |                    |                 |           |                                    |                      |
|----------------------------------------------|-------------------------------------------------------------------|-----------------|--------------------------------|--------------------|-----------------|-----------|------------------------------------|----------------------|
| Quote ID:<br>WQ2225<br>5/25/2021 11:39:54 AM | Web Confirmation #:<br><b>4474</b><br><i>5/25/2021 11:55:01 A</i> | м               | Freight B                      | 01187              |                 | Total     | Price:<br>1 <b>14.16</b>           | Status:<br>AVAILABLE |
| Payor                                        |                                                                   | Origin          |                                |                    | Destinat        | tion      |                                    |                      |
| Name                                         | Marcela Cardoso                                                   | Name            | LC                             |                    | Name            | GC        | 0                                  | Pay Now              |
| Company Name<br>Address                      | MC USA<br>4 Commerce Drive                                        | Company<br>Name | LC USA                         |                    | Company<br>Name | GC        | CUSA                               | ePay Receip          |
|                                              | <br>Cranford, NJ 07016                                            | Address         | 6801 West Sid<br>North Bergen, | le Ave<br>NJ 07047 | Address         | 850<br>Me | 2 NW 80th Street<br>dley, FL 33166 | Print POD            |
| Email                                        | marcela.cardoso@stgusa.com                                        | Email           | marcela.cardo                  | so@stgusa.com      | Email           | ma        | rcela.cardoso@stgusa.com           | 1                    |
| Phone                                        | 222-222-2222                                                      | Phone           | 333-333-3333                   | 1                  | Phone           | 444       | -444-4444                          |                      |
| Order Details                                |                                                                   | Shippin         | g Informatio                   | n                  |                 |           | Trace Information                  |                      |
| Pieces                                       | 2                                                                 | Bill of Lac     | ling                           |                    |                 |           | House Bill Number                  |                      |
| Weight                                       | 150                                                               | Freight Bi      | ll Number                      | 63001187           |                 |           | AMS House Bill                     |                      |
| Cube                                         | 0.2 M3                                                            | Delivery E      | Зу                             | 5/31/2021 12:0     | 0:00 AM         |           | Job-Lot                            |                      |
| Hazardous                                    | false                                                             | Web Cont        | firmation                      | 4474               |                 |           | Master Bill                        |                      |
| Accessorials                                 |                                                                   | Number          |                                |                    |                 |           | Container                          |                      |
| Comments                                     |                                                                   | Quote Nu        | mber                           | WQ2225             |                 |           | CMS Customer<br>Reference          |                      |

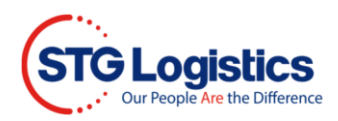

ePay window opens, fill in required fields and click Submit Payment.

|                                    |                    | ST           | GLogistics                                                                                                    |
|------------------------------------|--------------------|--------------|----------------------------------------------------------------------------------------------------|
|                                    | Order Details      | <u> </u>     | <br>Pavment                                                                                                   |
| CFS Detail                         | Transport          | ation Detail | Address*:                                                                                                    |
| File Lot:                          | Order Number:      |              | City*: State*: Zip*:                                                                                          |
| HBL:                               | Pickup From:       |              |                                                                                                    |
| MBL:                               | Deliver To:        |              | Email*:                                                                                                    |
| Entry No:                          | Signed by:         |              | Method of Payment                                                                                             |
| AMSBL:                             | Ready Date:        |              |                                                                                                    |
| Pieces:                            | 2 Pickup Date:     |              | Credit Card ACH                                                                                               |
| Weight:                            | 150 Delivery Date: |              | *** Note: Effective May 10th, 2021, a convenience fee of \$5.00 per transaction will be                       |
| Cubic Meters:                      | 0.2                |              | appicable                                                                                                    |
| Commodity:                         | <b>—</b>           |              |                                                                                                    |
|                                    |                    |              | Credit Card Detail                                                                                            |
|                                    | Pickup Date        |              | VISA DECEVER DECEVER                                                                                          |
|                                    |                    |              | Card Holder First                                                                                             |
| select an alternate date and press | calc 05/25/2021    | Calc         | Card Holder Last                                                                                              |
|                                    |                    |              | Name:                                                                                                    |
|                                    | Charges            |              | Credit Card                                                                                                   |
| Descriptio                         | on                 | Amount       |                                                                                                    |
| CUSTOMER CHARGE                    |                    | \$214.16     | Expiration Date. Jan (1) V 2021 V CVV Number.                                                                 |
| CUSTOMER CHARGE                    |                    | \$214.16     |                                                                                                    |
|                                    |                    |              | Submit Payment                                                                                                |
|                                    | Amount             | \$428.32     |                                                                                                    |
| Pallets Quantity                   | 1 Charge:          | 0            | Please do not select the "submit Payment" button more than once.                                              |
| Exchange Purchase                  | Convenience        |              | Credit and debit card transactions will be assessed a 5% convenience fee on the total being                   |
|                                    | Fee:               | 21.42        | paid, by agreeing to the terms of use, users are also acknowledging the assessment of the<br>convenience fee. |
|                                    | Total Due:         | \$449.74     | Terms of Use Privacy Policy.                                                                                  |
| L                                  |                    |              |                                                                                                    |

# **Trace Quick Quote**

To track your **QUICK QUOTE**, Click Trace Order.

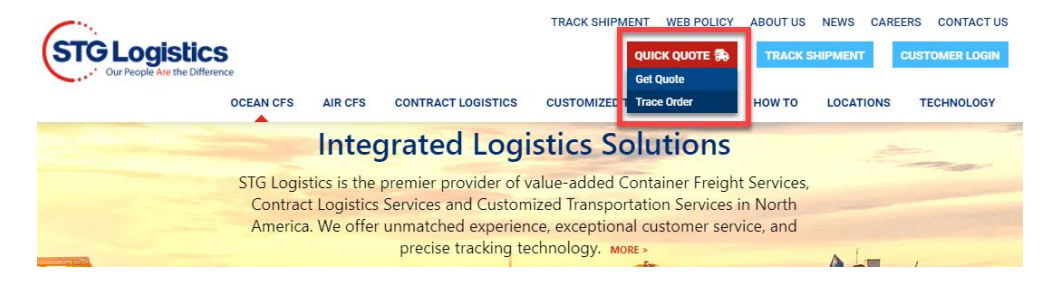

Select Quote Number from drop down menu, and Quick Quote ID number found in our email and click **Search** button.

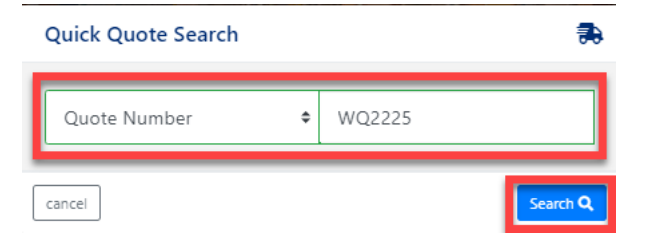

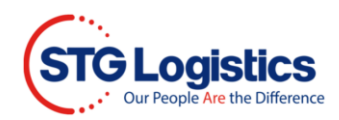

#### Click View Order Details button.

| Quick Quote Search |         | ₹                                   |
|--------------------|---------|-------------------------------------|
| Quote Number       | ¢       | WQ2225                              |
| cancel             | Order a | ready created. View Order Details • |

Review Quick Quote details and click on **Pay Now** button to make payment.

| Trace Detail                                 | s                                                              |                 |                                            |             |                 |                                         |                      |
|----------------------------------------------|----------------------------------------------------------------|-----------------|--------------------------------------------|-------------|-----------------|-----------------------------------------|----------------------|
| Quote ID:<br>WQ2225<br>5/25/2021 11:39:54 AM | Web Confirmation #<br><b>4474</b><br><i>5/25/2021 11:55:01</i> | t<br>I AM       | Freight Bill #:<br>6300118                 | 7           |                 | Total Price:<br>\$214.16                | Status:<br>AVAILABLE |
| Payor                                        |                                                                | Origin          |                                            | D           | estinat         | ion                                     |                      |
| Name                                         | Marcela Cardoso                                                | Name            | LC                                         | N           | Name            | GCC                                     | Pay Now              |
| Company Name<br>Address                      | MC USA<br>4 Commerce Drive                                     | Company<br>Name | LC USA                                     | C           | Company<br>Name | GCC USA                                 | ePay Receipt         |
|                                              | <br>Cranford, NJ 07016                                         | Address         | 6801 West Side Ave<br>North Bergen, NJ 070 | 47 A        | Address         | 8502 NW 80th Street<br>Medley, FL 33166 | Print POD            |
| Email                                        | marcela.cardoso@stgusa.com                                     | Email           | marcela.cardoso@stg                        | jusa.com E  | Email           | marcela.cardoso@stgusa.com              | 1                    |
| Phone                                        | 222-222-2222                                                   | Phone           | 333-333-3333                               | P           | hone            | 444-444-4444                            |                      |
| Order Details                                |                                                                | Shipping        | g Information                              |             |                 | Trace Information                       |                      |
| Pieces                                       | 2                                                              | Bill of Lac     | ling                                       |             |                 | House Bill Number                       |                      |
| Weight                                       | 150                                                            | Freight Bi      | ll Number 63001                            | 187         |                 | AMS House Bill                          |                      |
| Cube                                         | 0.2 M3                                                         | Delivery B      | y 5/31/:                                   | 2021 12:00: | MA 00           | Job-Lot                                 |                      |
| Hazardous                                    | false                                                          | Web Conf        | irmation 4474                              |             |                 | Master Bill                             |                      |
| Accessorials                                 |                                                                | Number          |                                            |             |                 | Container                               |                      |
| Comments                                     |                                                                | Quote Nu        | mber WQ22                                  | 25          |                 | CMS Customer<br>Reference               |                      |

ePay window opens, fill in required fields and click Submit Payment.

|                                         |                     | ST       | GLogistics                                                                                                    |
|-----------------------------------------|---------------------|----------|----------------------------------------------------------------------------------------------------|
| Orde                                    | er Details          | <u> </u> | Payment                                                                                                    |
| CFS Detail                              | Transportation De   | etail    | Address*:                                                                                                    |
| File Lot:                               | Order Number:       |          | Citv*: State*: Zip*:                                                                                          |
| HBL:                                    | Pickup From:        |          |                                                                                                    |
| MBL:                                    | Deliver To:         |          | Email*:                                                                                                    |
| Entry No:                               | Signed by:          |          | Method of Payment                                                                                             |
| AMSBL:                                  | Ready Date:         |          |                                                                                                    |
| Pieces: 2                               | Pickup Date:        |          | Credit Card O ACH                                                                                             |
| Weight: 150                             | Delivery Date:      |          | *** Note: Effective May 10th, 2021, a convenience fee of \$5.00 per transaction will be                       |
| Cubic Meters: 0.2                       |                     |          | approxime.                                                                                                    |
| Commodity:                              |                     |          | Cradia Cand Datail                                                                                            |
|                                         |                     |          |                                                                                                    |
| Pick                                    | up Date             |          |                                                                                                    |
| If the nickup date is incorrect, plance |                     |          | Card Holder First                                                                                             |
| select an alternate date and press calc | 05/25/2021          | Calc     | Card Holder Last                                                                                              |
|                                         |                     |          | Name:                                                                                                    |
| C.                                      | narges              |          | Credit Card<br>Number                                                                                         |
| Description                             |                     | Amount   | Expiration Date: Ian (1) P 2021 CVV Number:                                                                   |
| CUSTOMER CHARGE                         |                     | \$214.16 |                                                                                                    |
| CUSTOMER CHARGE                         |                     | \$214.10 |                                                                                                    |
|                                         | Amount:             | \$428.32 | Submit Payment                                                                                                |
|                                         |                     |          | Please do not select the "Submit Payment" button more than once.                                              |
| Exchange Purchase Quantity              | Charge:             | 0        | Credit and debit card transactions will be assessed a 5% convenience fee on the total being                   |
|                                         | Convenience<br>Fee: | 21.42    | paid. By agreeing to the terms of use, users are also acknowledging the assessment of the<br>convenience fee. |
|                                         | Total Due:          | \$449.74 | Terms of Use Privacy Policy.                                                                                  |